## Инструкция для студентов

## по отправке выполненного задания через Гугл документ

Если на вашем телефоне или компьютере не установлен офисный пакет, то скриншоты выполненных заданий можно отправлять с помощью бесплатного веб-сервиса Google-документ, не уступающиего MS Word. Он работает на любом устройстве с любой операционной системой, в которой есть привычный веб-браузер.

Для начала вам нужен аккаунт Gmail. Если еще не зарегистрировались, <u>сделайте</u> это. Сразу после регистрации вы сможете пользоваться GooGle Docs. Для этого перейдите по ссылке.

Вы попадете в главное меню сервиса. Здесь находится список последних документов, с которыми вы работали, и кнопка «Создать». Нажмите на нее.

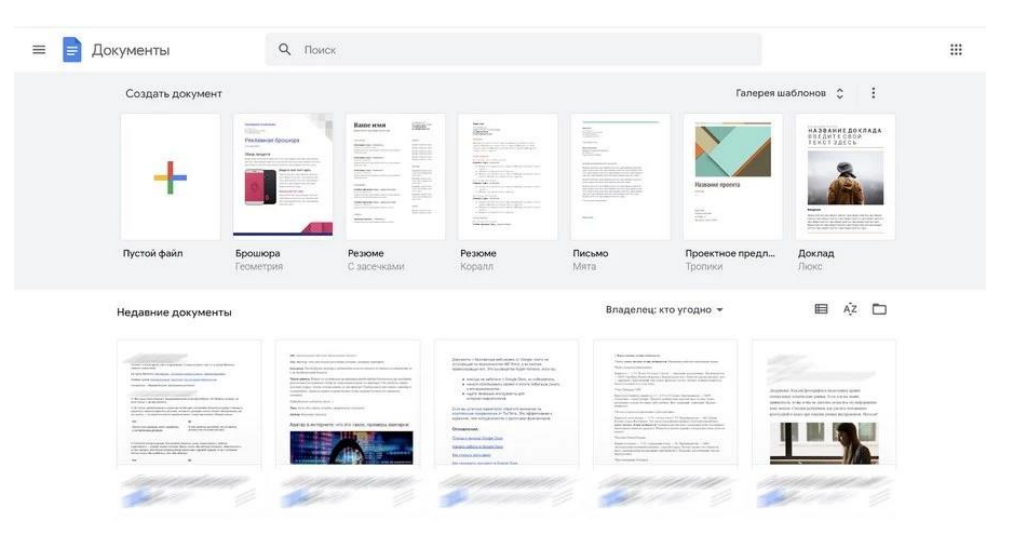

Или

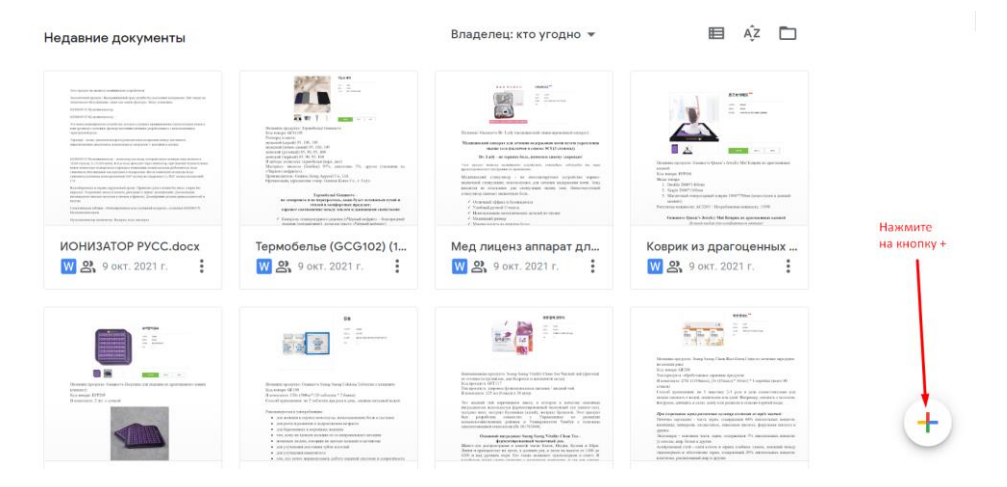

После этого вы попадете на страницу, визуально напоминающую MS Word, и сможете приступить к работе с текстом.

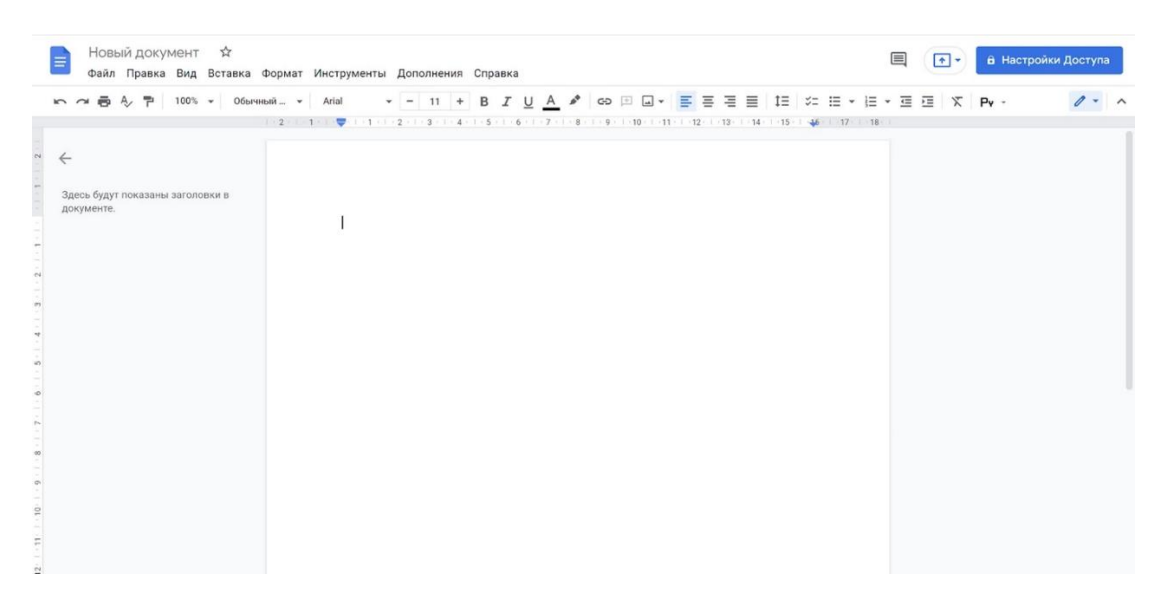

Как только вы создаете документ, он автоматически сохраняется на Google Диске. Чтобы переименовать файл, кликните по названию в левом верхнем углу и впишите новый текст. Например, пр.р.№5 Иванова С

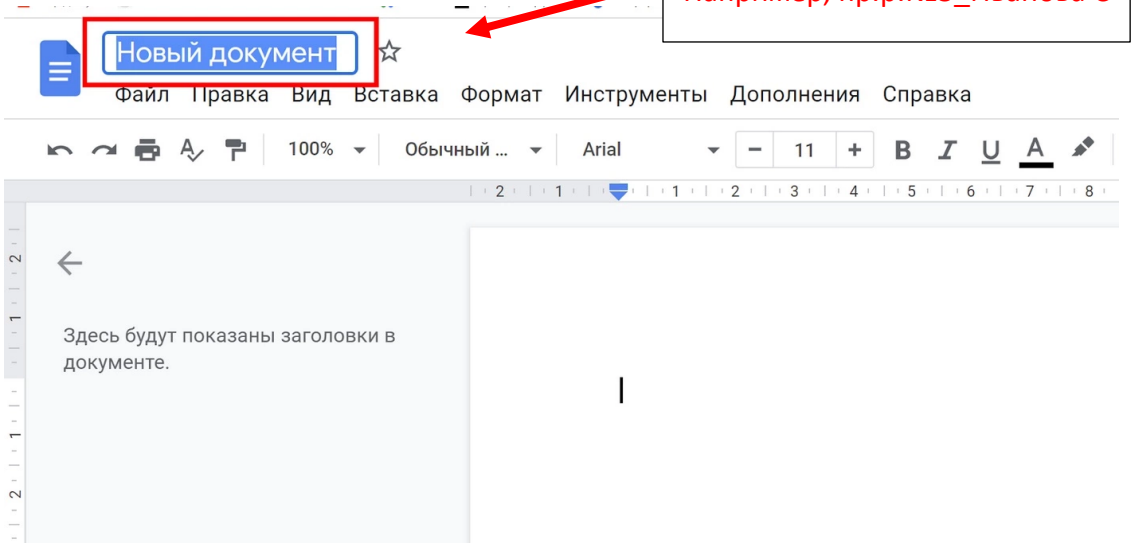

Вы можете вставлять в текст изображения, если они нужны. Просто скопируйте картинку в документ или «перетащите» ее с сайта.

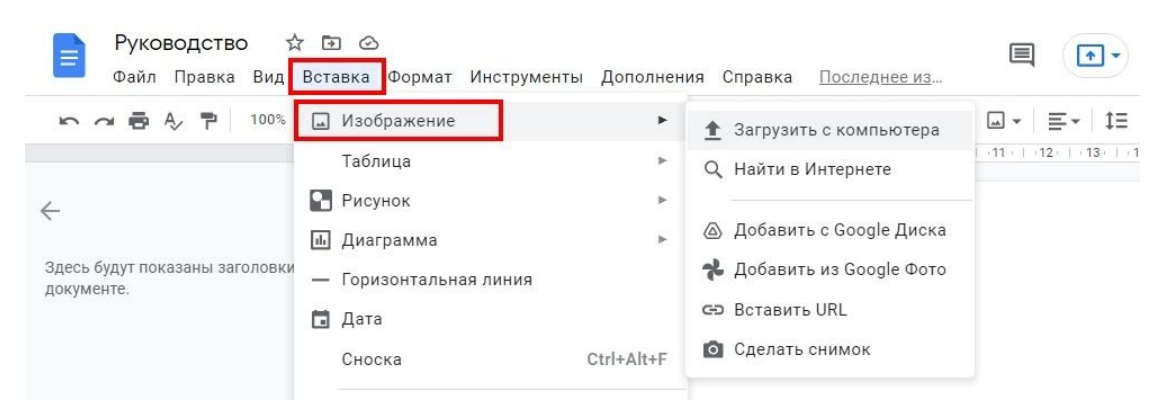

Другой способ – инструмент «Изображение» в меню «Вставка».

После загрузки изображения вы можете задать его размеры, повернуть и настроить обтекание текстом. Изображение можно копировать, переставлять, превращать в гиперссылку, выравнивать по любому краю листа или по центру.

В контекстном меню есть раздел «Настройки изображения». Здесь можно изменить прозрачность, яркость, контрастность и цветопередачу картинки.

| =   2- := * ]= * .= E   Pv -   * * :  |                | 17 18 Параметры изображений × |
|---------------------------------------|----------------|-------------------------------|
|                                       |                | > Размер и поворот            |
| 1                                     |                | > Перенос текста              |
|                                       | C+LLV          | > Тип границы                 |
|                                       | Ctri+C         |                               |
| П Вставить                            | Ctrl+V         | > Изменение цвета             |
| Вставить без форматирования           | Ctrl+Shift+V   |                               |
| Удалить                               |                | > Коррекция                   |
| Комментарий                           | Ctrl+Alt+M     |                               |
| 🖾 Посоветовать правки                 |                |                               |
| Сохранить в Google Keep               |                |                               |
| со Ссылка                             | Ctrl+K         |                               |
| Изменить вертикальное расположение на | горизонтальное |                               |
| ф. Обрезать                           |                |                               |
| Заменить изображение                  |                |                               |
| Параметры изображения                 |                |                               |
| Альтернативный текст                  | Ctrl+Alt+Y     |                               |
|                                       |                |                               |

В Google Docs можно обрезать картинки, убирая ненужные части изображения. Для этого в контекстном меню выберите пункт «Обрезать изображение» и с помощью рамок укажите область, которую нужно оставить. Двойной щелчок по картинке тоже вызывает рамку для обрезки.

## Доступ по ссылке

Самый простой способ показать кому-то свой Google документ – отправить ему ссылку. Для этого кликните по кнопке «Настройки доступа» в правом верхнем углу экрана.

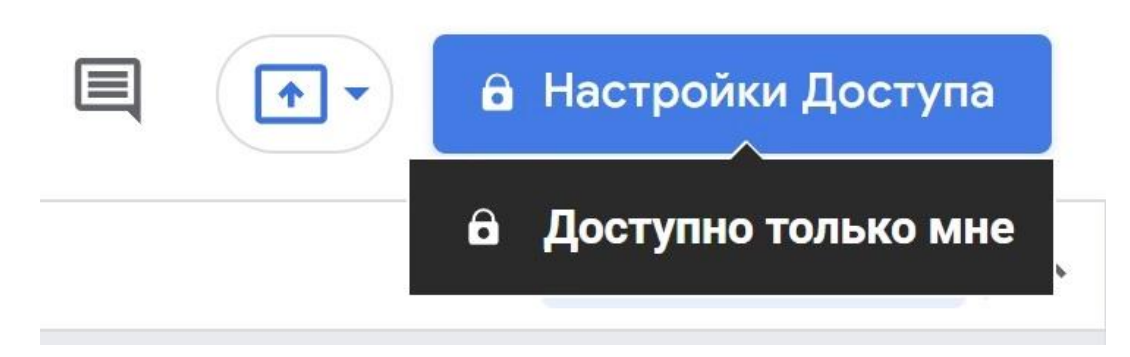

Нажмите «Включить доступ по ссылке».

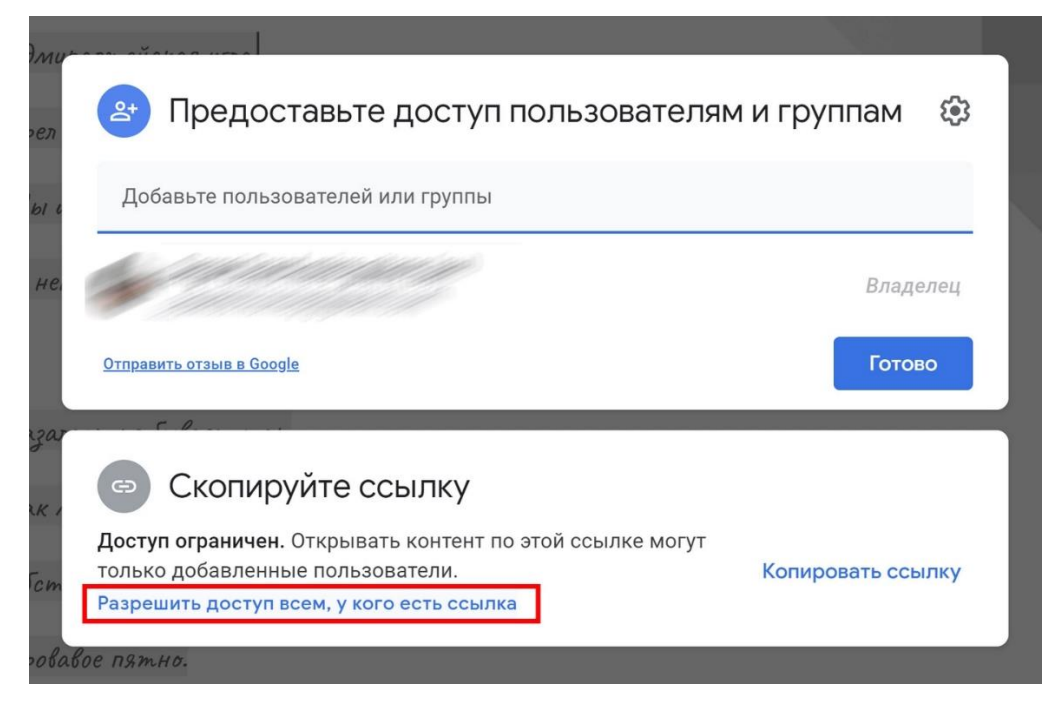

Теперь вы можете выбрать один из 3 уровней доступа для пользователей, которые перешли по ссылке:

Читатель. Документ можно только смотреть.

**Комментатор (желательно выбрать эту опцию)**. Пользователи смогут оставить комментарии на полях или посоветовать правки, но самостоятельно менять содержание документа не смогут.

Редактор. Каждый перешедший по ссылке может делать с документом что угодно.

| Предоставьте доступ пользователям и гру<br>Совместный доступ не настроен                                         | уппам                                                               |
|----------------------------------------------------------------------------------------------------|---------------------------------------------------------------------|
| Скопируйте ссылку Копирание                                                                                      | ез                                                                  |
| Доступные пользователям, у которых есть ссылка •<br>Просматривать могут все в Интернете, у кого есть эта ссылка. | Читатель 👻                                                          |
| Отправить отзыв в Google<br>Равое пятно.                                                                         | <ul> <li>Читатель</li> <li>Комментатор</li> <li>Редактор</li> </ul> |

Теперь вы сможете скопировать ссылку, вставить её в поле для ответа к заданию и отправить на проверку.

Источник: <u>https://texterra.ru/blog/polnoe-rukovodstvo-po-google-docs.html</u>